## Web Application Flow

received in ④, and click

| The web application flow is as follows. |                                                                                                    |  |
|-----------------------------------------|----------------------------------------------------------------------------------------------------|--|
| STEP 1                                  | STEP 2 STEP 3 STEP 4 STEP 5 STEP 6 STEP 7                                                                                                    |  |
| Preparation                             | Access<br>the Application<br>Site<br>Register<br>MyPage<br>Register the<br>Application<br>Forms<br>Register the<br>Application<br>Fee<br>Send<br>Required<br>Documents<br>by Post                                                                                                    |  |
| STEP                                    | Preparation                                                                                                    |  |
| 1                                       | Prepare a computer and printer connected to internet (smartphone and tablet are not recommended).                                                                                                    |  |
|                                         | Prepare *required documents well in advance before                                                                                                    |  |
| $\sim$                                  | application since it may take time to obtain them.                                                                                                    |  |
| $\sim$                                  | *Required documents: ID photo data, certificates etc.<br>For details, please check the application guidelines for the<br>graduate schools you wish to enter.                                                                                                    |  |
|                                         |                                                                                                    |  |
| STEP                                    | Access the Application Site                                                                                                    |  |
| 2                                       | From the application site https://e-apply.jp/ds/nagoya-gs/                                                                                                    |  |
| $\sim$                                  | Rect Automoti<br>Rectory and Control and Control and Cont |  |
|                                         |                                                                                                    |  |
| STEP                                    | MyPage Registration                                                                                                    |  |
| 3                                       | Follow the instructions on the screen to enter the required information and register for MyPage.                                                                                                    |  |

## <u>3</u> ~ ~ If you have already registered MyPage, please proceed to STEP4. **國**司 名古屋大学 **國**高 名古屋大学 🎊 名古屋大学 CALEXYXTE Page 6684 D Transient (1995) 6884 () 100-100 (0100) 40545 メールアドレスで成功的する estiale. B-RONY () BARAD ∰⊗ 85届大学 X7R インターネット出願サイト Trins United Street Street Str Ð COLUM: MARKS MCBONYSSONAY. Thank you for your register Citizen The They set and BUTCH-DEBRADNACTS GREET, 2 8 2 I ILABORAD-F C-\*\* ・(ングーキット正規の通行についてのお問題は 第時会社: ちが会社ディスカ 「早び・秋年」会話: ちんカービス・リジートキン 15:00000009 (注意単数やは2000年100) ② Register your email address ③ Click Go to Login ① If you register MyPage ④ The initial password and URL for the first time, please login from and click for main registration will be sent to the e-mail address. nit a t \* Please check your e-mail settings as well to ensure that you are able to receive My Page registration e-mails from @e-apply.jp domein. **國**司 名古屋大学 **國**高 名古屋大学 **國**哥 名古屋大学 **國**哥 名古屋大学 211-288 602-G 5789#I ログインする 2日本である 入力内容を確認する \*\*\*\*\*\*\*\* 102-1 8-471 8-87163 #-87763 ... 8/33-4 ----------.... 19 3784 0 8 2 \*\* ⑦ Enter the required personal information and click (8) Confirm the personal information you entered and click To register in this content. (5) On the login screen, enter the registered e-mail address and <sup>(6)</sup> Change from the initial password to new password. the "initial password" you Next

| $\sim$ |                                                                                                    |
|--------|----------------------------------------------------------------------------------------------------|
|        | <ul> <li>(9) Registration is completed.</li> <li>(10) When the above is displayed,<br/>MyPage registration is complete.</li> </ul>                                                                               |
|        | ① During the application period, click Canyout the application procedure > to continue the application procedure.<br>Outside of specified periods, you cannot proceed any further, so click □ Log out to logout. |

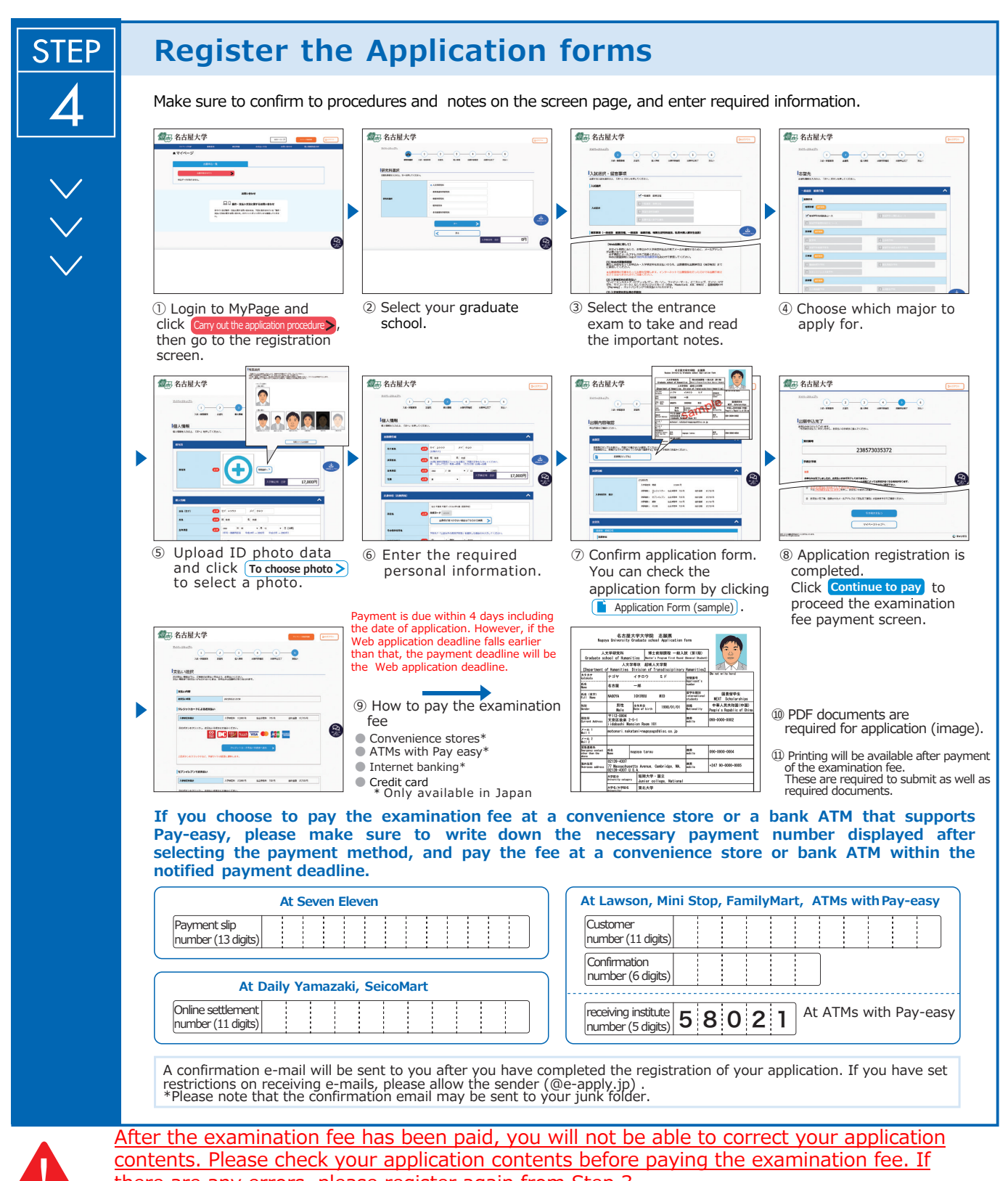

there are any errors, please register again from Step 3. \*Please note that if you select credit card in "<sup>(9)</sup>How to pay the examination fee", the payment will be completed at the same time as resignation. MEXT scholarship recipients, as well as those who are expected to graduate from a master's program at Nagoya University are exempt from the application fee.

Please check "Exemptions from the application fee" when applying.

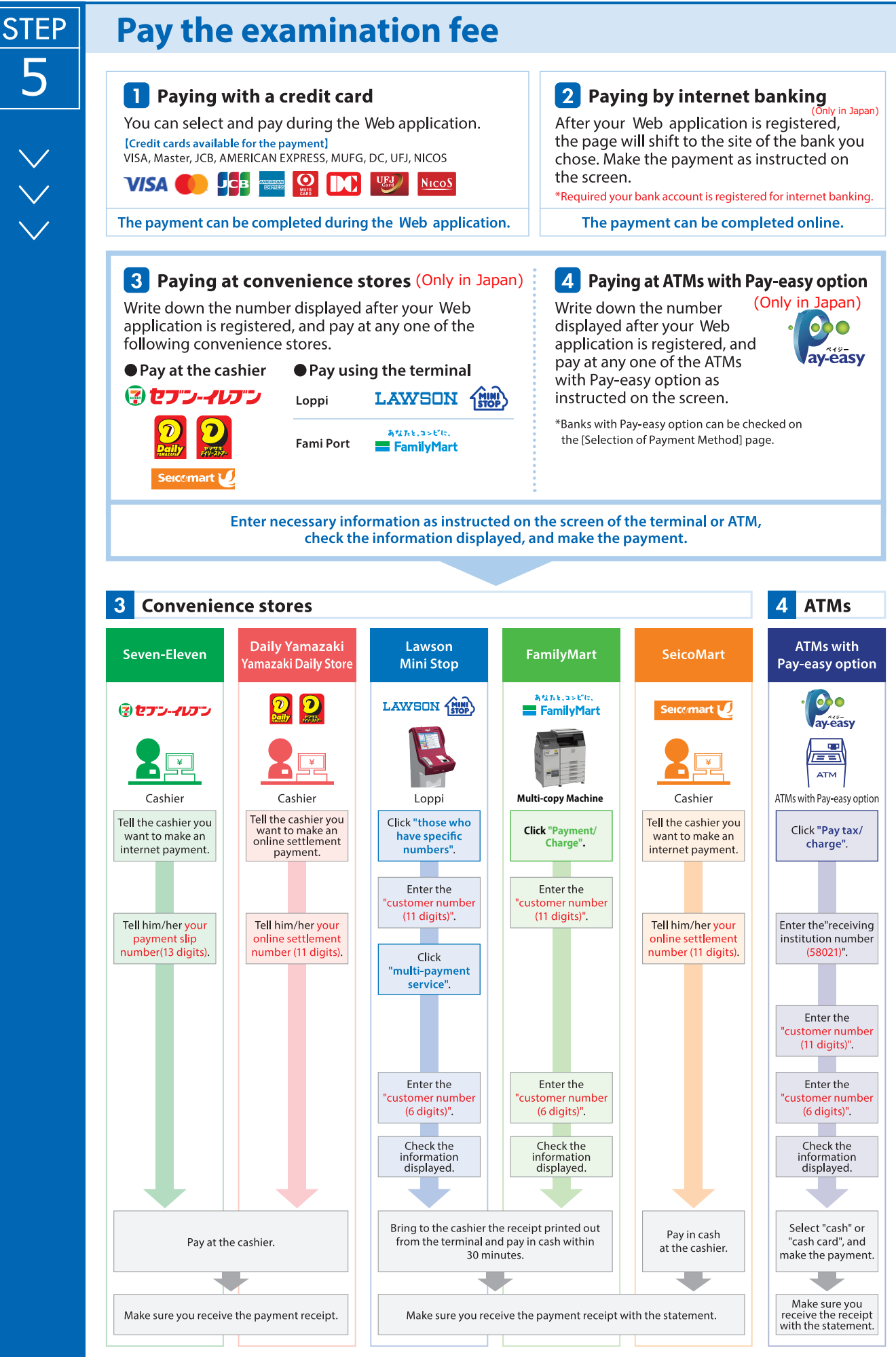

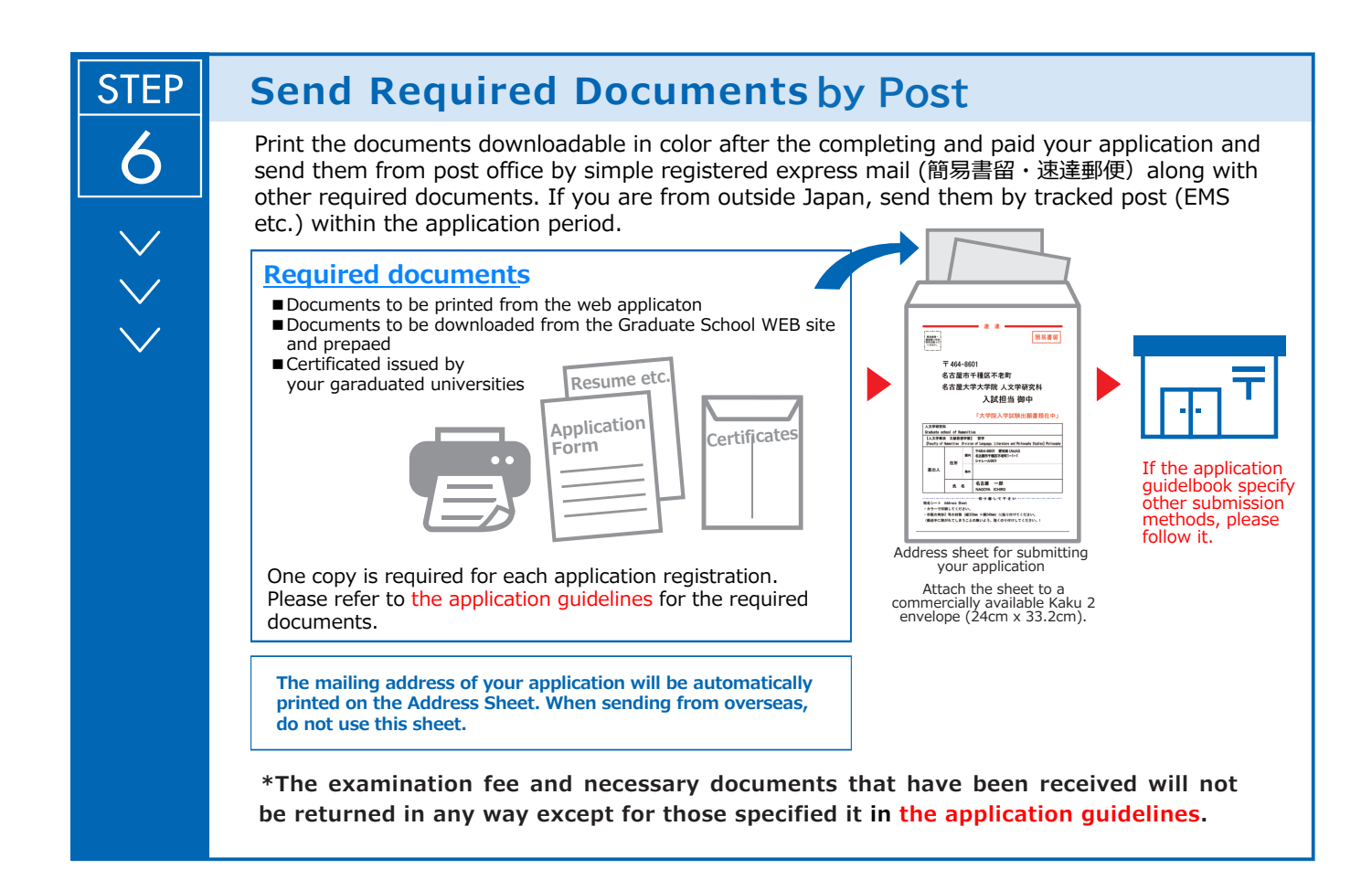

## 〈 Application Completion 〉

Note for Application Your application will be completed only after you complete the web application, pay the examination fee, and send by post the required documents by the deadline.

Please make sure to check the deadline in the application guidelines.

STEP 7 ×

## Print the Examinee's Registration Card

When the application is accepted and the examinee's registration card is able to be printed, you will be notified it through the e-mail address you have registered. If you do not receive the e-mail, please login to the Web application site by the day before the examination, print the card out on an A4 paper, single-sided in color, and bring this with you on the day of the examination.

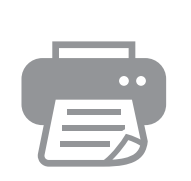

| The Examinee's<br>Registration         |
|----------------------------------------|
| Card                                   |
| Name: 0000                             |
| Examination                            |
| $: \times \times \times \times \times$ |
|                                        |
|                                        |